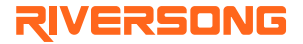

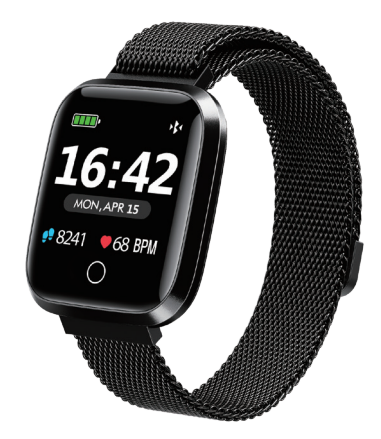

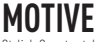

Stylish Smartwatch USER MANUAL Before using this product, please read the instructions carefully.

## PRODUCT OVERVIEW

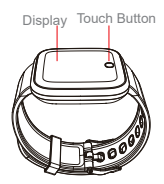

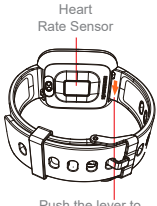

Push the lever to quickly-release and change the strap

# LET'S GET STARTED

### 1. Charging

Activate the device by charging it with the magnetic cable initially.

Keep charging cables PIN dry.

It is strongly advised to use DC 5V 1A USB charger for charging S You can also use your laptop/notebook for charging. It takes 2 hours for the smartwatch to get fully charged.

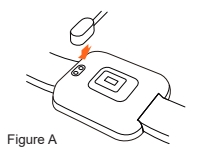

#### 2. App Download

Download "RS Motive" from "Apple Store" or "Google Play Store" or scan the QR code below.

Compatible with Android 4.4/ iOS 9.0 & above

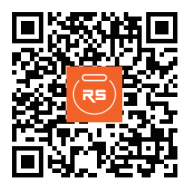

**RS** Motive

#### 3. Binding

- A. Open the "RS Motive" app and set up user profile. (Figure B)
- B. Click on "Add Device" on the next interface (Figure C)
- C. Select your MAC address from the list. (Figure D)

Note: Tap and hold touch button on time interface to check your MAC address. (Figure E)

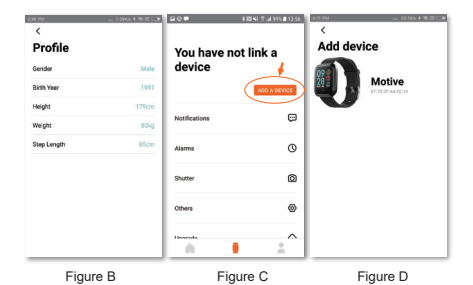

The connection icon on the home screen indicates successful connection of the smartwatch with your smartphone. (Figure F)

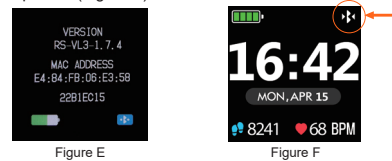

## **FUNCTION & OPERATION**

#### Main interface

On the main interface of your smartwatch you can check the time, date, daily steps, heart rate, the smartwatch's

#### battery.

Note: The main screen interface is customizable (elements, wallpapers, fonts, colors...), you can choose from the pre-defined interface or choose your own style from the "RS Motive" app. (Figure G)

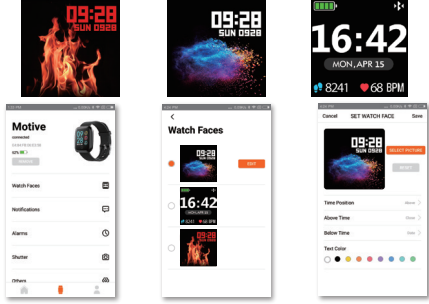

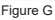

### Interface Switch

Press and hold touch button to enter function interface

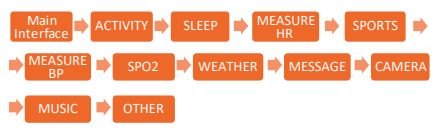

## ACTIVITY

You can check step count/calories burned on Activity page.

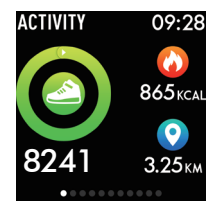

Note:

1. Activity data will be reset to 0:00 on your smartwatch interface at the end of the day, you can check previous day data from your app interface.

 History data will get cleared in case of app reset or app removal your smartphone. Otherwise, it will remain saved on your "RS Motive" app. (Figure H)

| 0.04 _ 0.06s L ♥ Z ⊂ ■               | 134.9980.339                                |         | 134.798           | _ 6000x I ♥ 200         |
|--------------------------------------|---------------------------------------------|---------|-------------------|-------------------------|
| Today                                | ×<br>STEPS                                  |         | X<br>Son More Tar | 2019<br>Wed Thu Ini Set |
| STEPS OSTEPS                         | Total<br>term, fease                        | O STEPS | (1                | 23                      |
| 😧 bān 🚫 bākei 🔇 bāke                 | 😮 tās 🔷 tākai                               | 0 10m   | 678               | 9 10 11 12              |
|                                      | Active activity 632                         | METmin  | 13 14 15          | 16 17 18 19             |
| © >= ass                             | Reconvended offschild MCT-minis 405-100     |         | 20 21 22          | 23 24 25 26             |
|                                      |                                             |         | 27 28 29          | 30 31                   |
| HEART RATE 63 BPM                    | 1 1 1 1 1 1 1 1 1 1 1 1 1 1 1 1 1 1 1       |         |                   |                         |
| Light Aught Author Anaeston Hil, mar | Learn about active activity                 |         |                   |                         |
|                                      | activity lasts for 10 minutes and above, it |         |                   |                         |

Figure H

# SLEEP

You can check sleep data on this interface.

#### Note:

Sleep data will be reset to 0:00 on your watch interface at 8:00 PM everyday, you can check previous day data from your app interface.

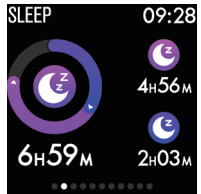

 History data will get cleared in case of app reset or removal of app from your smartphone. Otherwise, it will remain saved on your "RS Motive" app. (Figure I) Sleep data will reflect only if you are using your smartwatch while sleeping.

| STEPS        | 5000 stors |
|--------------|------------|
| () abs () ad | kai Otomin |
| SAEP         | 08 H00 M   |
| 0            | data       |
| HEART RATE   | 63 IPM     |

| ×                                                                                                    |                                                                                                    |
|----------------------------------------------------------------------------------------------------|----------------------------------------------------------------------------------------------------|
| SLEEP                                                                                                    |                                                                                                    |
| Total<br>sett.fisher                                                                                                    | 08 ×00 ×                                                                                                    |
| 0 ~                                                                                                    | den.                                                                                                    |
| Sleep quality score                                                                                                    | -                                                                                                    |
| par is searcher in                                                                                                    | per - ender                                                                                                    |
| Learn about sleep qual<br>Step quality score is base<br>Step Quality index official<br>through the bracelet mean<br>sleep, sleep deation, deep | lly score<br>d or the Pittsburgh<br>tion of basic principles,<br>and by the nighterly of<br>sleep-unio; the number |

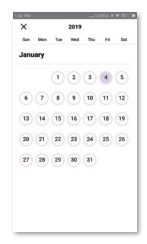

Figure I

## MEASURE HR

Tap and hold touch button for 3 seconds to measure your heart rate, you can also check your heart rate via the "RS Motive" app.

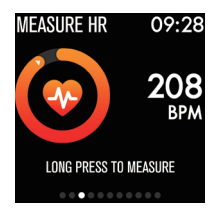

Note

1. Remove the protective film from heart rate sensor before usage.

Ensure you have worn your smartwatch correctly while measuring heart rate.

3. The data might be inaccurate for the first time as the system needs some time around 24-48 hours to build your personal data model. Result will be more accurate later.
4. Heart rate data is for reference only and it cannot be counted as medical diagnose.

 Historical heart rate data will be cleared after reset or removal of app from your mobile phone. Otherwise, it will remain saved on your "RS Motive" app.

# SPORTS

Choose your sport mode and start training. You can also check your training data on the same page. (Figure J) Press the touch button for 3 seconds to complete your training.

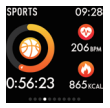

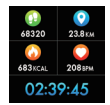

Figure J

Your running data will be recorded on the "RS Motive" app after entering "Running" interface.

1. On your "RS Motive" app, activate the "outdoor running". mode, and activate the GPS of your smartphone.

2. Activate the "Running" mode on your smartwatch. (Figure K)

Note: Your heart rate will be continuously tracked only once "Running" interface is activated.

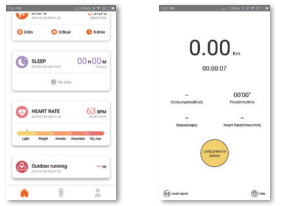

RUNNING

Figure K

## MEASURE BP

Tap and hold touch button for 3 seconds to measure your Blood Pressure, you can also check your Blood Pressure via the "RS Motive" app. (Figure L)

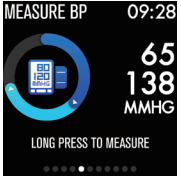

Note :

1. Remove the protective film from the Blood Pressure sensor before usage

2. Ensure you have worn your smartwatch correctly while measuring Blood Pressure.

3. The data might be inaccurate for the first time as the system needs some time around 24-48 hours to build your personal data model. Result will be more accurate later.
4. Blood Pressure data is for reference only and it cannot be counted as medical diagnose.

3. Historical Blood Pressure data will be cleared after reset or removal of app from your mobile phone.

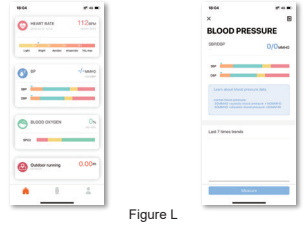

## SPO2

Tap and hold touch button for 3 seconds to measure your SPO2 (Oxygen monitoring), you can also check your oxygen level via app. (Figure M)

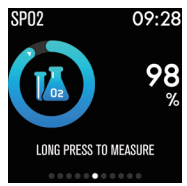

Note :

 Remove protective film from sensor before usage. Ensure you have worn your smartwatch correctly while measuring oxygen level.

2. The data might be inaccurate for the first time as the system needs some time around 24-48 hours to build your personal data model. Result will be more accurate later.
3. Oxygen monitoring data is for reference only and it cannot be counted as medical diagnose.

4. Historical oxygen monitoring data will be cleared after reset or removal of app from your mobile phone.

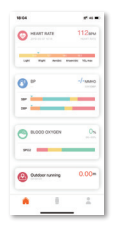

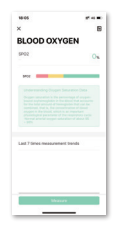

Figure M

## WEATHER

In order to display the Weather on your smartwatch, you need to install first the "RS Motive" app, and set up the location you desired to get the weather from. Please make sure to bind your "RS Motive" app with your smartwatch.

## MESSAGE

Tap and hold touch button for 3 seconds to check your messages.

#### Note:

 Latest 3 messages will be stored in your watch memory
 To receive message notification on your smartwatch enable notification function on your application.
 (Figure N)

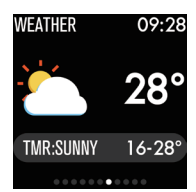

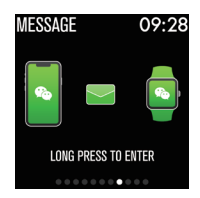

| Motive        | Ð | Notifications     Transit is a solution and the solution of the solution of the solution |   |  |
|---------------|---|----------------------------------------------------------------------------------------------------|---|--|
| Watch Faces   |   |                                                                                                    | • |  |
| Notifications | ø | Facebook                                                                                                    | e |  |
| Kame          | 0 | tume (                                                                                                    | • |  |
| Suller        | ۵ | E Page                                                                                                    |   |  |
|               |   | integram                                                                                                    |   |  |

## CAMERA

Tap and hold touch button for 3 seconds on the "Camera" page to remotely access your mobile phone camera.

Note: It is recommended to keep your mobile phone unlocked while using the function.

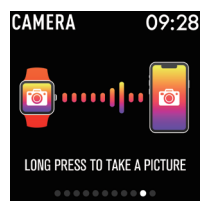

# MUSIC

Tap and hold touch button for 3 seconds on the "Music" page to control the music player of your mobile phone remotely.

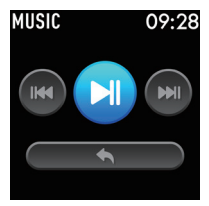

Note:

1.Some third-party music player may not be controlled by the smartwatch.

2. It is highly recommended to use original music players for this operation.

# OTHER

When you are on the Other interface on your smartwatch, Press and hold touch button for 3 seconds to enter other interface.

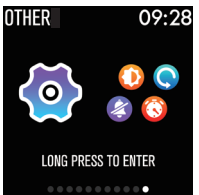

Back: to get back in the previous screen Switch Style: to customize the face smartwatch with pre-installed configuration Stopwatch: to activate the stopwatch Mute: turn on/off the notifications vibration Reset: reset all the data previously saved by the smartwatch Power off: to power off the smartwatch Brightness: to control the brightness of the smartwatch display

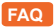

# Why the device can't be detected while pairing with phone Bluetooth?

1. Please make sure, mobile Bluetooth is activated meanwhile check your mobile and watch should be in BT range.

2. While pairing, please make sure distance between mobile phone and watch should not be more than 50cm.

#### Why Bluetooth can't be connected occasionally?

Bluetooth function of some cell phones become abnormal occasionally upon activation. Bluetooth can be start working properly after restarting cell phone or Bluetooth.

For iOS system, why the smartwatch's data can't be synchronized to the "RS Motive" app or there is no incoming calls and messages reminder from the smartwatch after resetting or upgrading the device firmware?

 Please check your smartphone "Settings" > "Bluetooth"
 "My devices" to confirm whether the Bluetooth function has been connected to the smartwatch. If the Bluetooth is connected, click on the icon ①, located next to "Connected", this in order to forget this device, and to cancel system Bluetooth pairing immediately. Open your "RS Motive" app, and search for the smartwatch again. Once found, connect the smartwatch and click on "Pair" from the pop-up pairing prompt dialog box.

2. Make sure that "SMS" and "Incoming call" reminder alert are turned on in the "RS Motive" app.

# Why there is no incoming call / message reminder for android system?

 Please make sure that the application work in the background, as sometimes Android system hamper app working, that's why Bluetooth connection icon is missing from your smartwatch screen. Please also check if the notification alert is turned ON under your application settings.

 In case of no message reminder, please reconnect the smartwatch after resetting and turn on the "RS Motive" app again.

#### Shall the Bluetooth be connected all the time? Will data in the device be saved when the Bluetooth is disconnected?

Before synchronizing data, the activity and sleep data will be saved in the smartwatch. When the smartwatch is connected to the "RS Motive" app, the data will be uploaded to the app history automatically.

Note: The Bluetooth connection is mandatory for receiving incoming calls and messages alert.

## SAFETY NOTICE

Please clean the smartwatch with clean wet wiper regularly.

The smartwatch is water-resistant for daily use. Please avoid wearing it for swimming, showering, having a sauna or steam.

Do not attempt to disassemble your product.

Do not expose the device to extremely high or low temperature. The operating temperature is from 14°F to 122°F (-10°C to 50°C).

## CE RoHS DECLARATION

We, at Riversong, take our social responsibility seriously and are committed to the cause of saving our environment. It is in keeping with these commitments that we are proud to state that Riversong smartwatch has got RoHS and CE certification.

## SPECIFICATION

Case material: Metal (with 2.5D curved glass) Screen: 1.33" TFT color display Button: Single touch button Waterproof certification: IP67 Battery: 180mAh Charging requirement: 5V 1A Charging time: about 2h Battery life: 7-10days Standby time: 25 days

Please check our website for more information: www.riversongtech.com

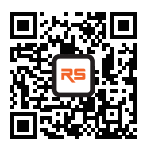

## www.riversongtech.com

# RIVERSONG TECHNOLOGY CO., LTD.

Address: No. 1108 Tower B, Tian'an High-Tech Plaza Phase 1, Futian District, Shenzhen, Guangdong Official website: www.riversongtech.com